## Simple User's Guide

This is a fully automatic radial distortion correction program, and the SWARD Camera Calibration Toolbox can be divided into two parts. The first part of the toolbox (the start script is 'main\_gui\_calibration.m') is used for radial lens distortion calibration from a single image of a planar pattern. The second part of the toolbox (the start script is 'main\_gui\_correction.m') is used to correct a new distortion image with the same camera.

## 1. Radial lens distortion calibration (start script: 'main\_gui\_calibration.m')

First, click the 'Image input' button to choose a distortion image.

| SWARD Camera Calibration ToolboxDistortion Parameter Calibration |                        |                |      |  |
|------------------------------------------------------------------|------------------------|----------------|------|--|
| Image Input                                                      | Distortion Calibration | Save Parameter | Quit |  |

Then, click the '**Distortion Calibration**' button for distortion calibration and wait a moment...... Through this step, we can obtain the camera distortion parameter, include Camera distortion center, distortion parameter and focus length.

| SWARD Camera Calibration ToolboxDistortion Parameter Calibration |                     |                |      |  |
|------------------------------------------------------------------|---------------------|----------------|------|--|
| Image Input Dist                                                 | tortion Calibration | Save Parameter | Quit |  |

Finally, click 'Save parameter' button to save the camera distortion parameter and the corrected image.

| SWARD Camera Calibration ToolboxDistortion Parameter Calibration |                        |                |      |  |  |
|------------------------------------------------------------------|------------------------|----------------|------|--|--|
| Image Input                                                      | Distortion Calibration | Save Parameter | Quit |  |  |

Notice: the camera distortion parameter is saved in the file of './output/ camera\_parameter.txt'.

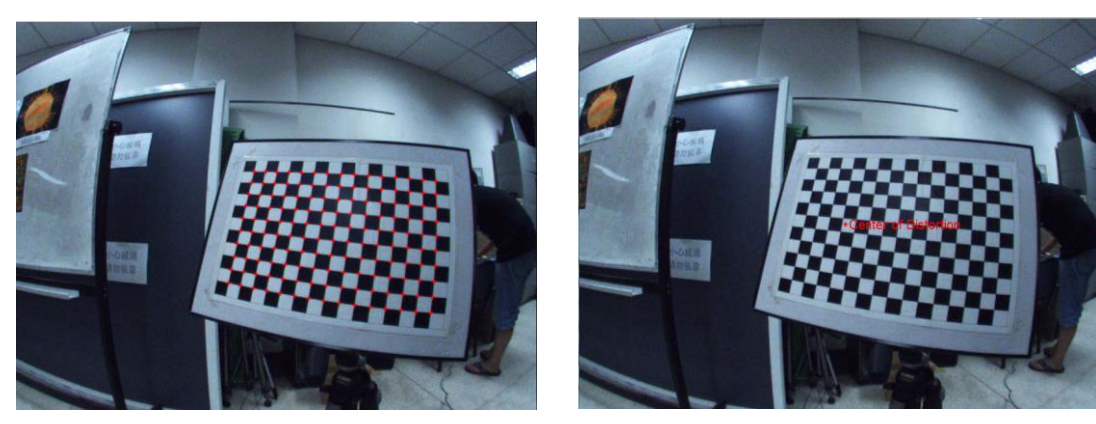

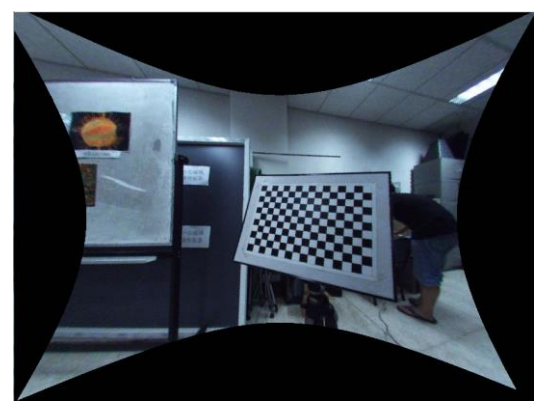

## 2. New distortion image correction(start script: 'main\_gui\_correction.m')

Through radial lens distortion calibration, we obtain the camera distortion parameter. So we can use the parameter to correct a new distortion image with the same camera.

First, click the 'Image input' button to choose a distortion image.

| SWARD Camera Calibration ToolboxNew Input Image Correction |                       |                    |      |      |
|------------------------------------------------------------|-----------------------|--------------------|------|------|
| Image Input                                                | Load camera parameter | Distortion Correct | Save | Quit |

Then, click the 'Load camera parameter' button to load obtained parameter.s

| SWARD Camera Calibration ToolboxNew Input Image Correction |                       |                    |      |      |
|------------------------------------------------------------|-----------------------|--------------------|------|------|
| Image Input                                                | Load camera parameter | Distortion Correct | Save | Quit |

Then, click the 'Distortion correct' button to correct the new input distortion image.

| SWARD Camera Calibration ToolboxNew Input Image Correction |                       |                    |      |      |
|------------------------------------------------------------|-----------------------|--------------------|------|------|
| Image Input                                                | Load camera parameter | Distortion Correct | Save | Quit |

Finally, click 'Save' button to the corrected image.

| SWARD Camera Calibration ToolboxNew Input Image Correction |                       |                    |      |      |
|------------------------------------------------------------|-----------------------|--------------------|------|------|
| Image Input                                                | Load camera parameter | Distortion Correct | Save | Quit |

Any questions please contact with us: xhying@cis.pku.edu.cn.